ENER

Agenzia nazionale per le nuove tecnologie, L'energia e lo sviluppo economico sostenibile

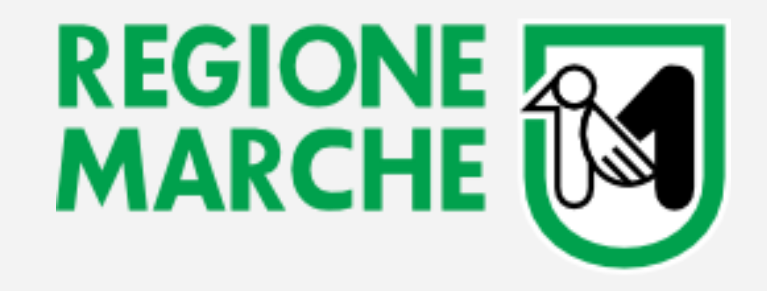

# Il catasto degli impianti termici - CURMIT:

Corso online per manutentori e installatori - Novembre - Dicembre 2020

## 2° modulo - Il Gestionale

| Tematica:         | Argomenti trattati:                                                                                                    |
|-------------------|----------------------------------------------------------------------------------------------------|
| Gestione Impianti | Acquisizione impianti<br>Criteri generali di accatastamento<br>Guida alla compilazione delle schede del libretto<br>Dati generatore<br>Anagrafica soggetti<br>Comunicazione terzo responsabile<br>Ubicazione impianto e gestione viario |
|                   | Inserimento allegati: RCEE, DAM, DFM, altre dichiarazioni                                                                                                    |
|                   |                                                                                                    |

Rossano Basili - ENEA

#### Dorotea Giuliodori - Regione Marche

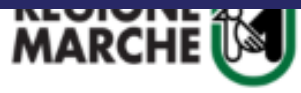

Regione Utile

| In | Primo | Piano |  |
|----|-------|-------|--|

Entra in Regione

Regione Utile / Energia / Impianti termici

## 🗘 Energia

| Er | her | rgi | а |
|----|-----|-----|---|

Attestati di Prestazione Energetica - APE

Autorizzazioni energetiche

Bandi interventi efficienza energetica

Impianti termici

Patto Europeo dei Sindaci

Piano Energetico Ambientale Regionale

Progetti Europei

Protocollo ITACA

C Statistiche Energia

Contatti

Posizione di Funzione Bonifiche, fonti energetiche, rifiuti e cave e miniere

#### Impianti termici

| Presentazione | Da sapere 👻 | Quesiti - FAQ - Esempi | Autorità competenti |
|---------------|-------------|------------------------|---------------------|

Informazioni e Vademecum per il cittadino Mo

| odulistica | - | Ν | 0 | r | m | а | ti | Vā | 3 |
|------------|---|---|---|---|---|---|----|----|---|

Catasto impianti CURMIT

#### CATASTO UNICO REGIONALE - CURMIT

Dal mese di settembre 2019, con un calendario scaglionato per territorio, è entrato in vigore il CURMIT – Catasto unico regionale telematico degli impianti termici, previsto dall'art. 12 della L.R. 19/2015.

CALENDARIO DI AVVIO CURMIT E INFORMAZIONI RELATIVE ALLA REGISTRAZIONE DEL MANUTENTORE SUL NUOVO CATASTO

CURMIT sostituisce ogni forma di "catasto" territoriale e ogni previgente modalità di invio della documentazione ai soggetti esecutori da parte di manutentori e installatori.

Questo è l'indirizzo del nuovo portale CURMIT:

https://portale-curmit.regione.marche.it/

Per accedere a CURMIT, le ditte di installazione e manutenzione attive sul territorio regionale devono

## Indirizzo di accesso al CURMIT e informazioni sul Catasto su:

https://www.regione.marche.it/ Regione-Utile/Energia/Impiantitermici#Catasto-impianti-CURMIT

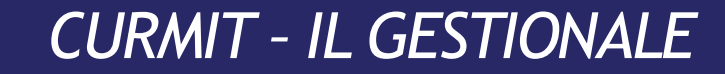

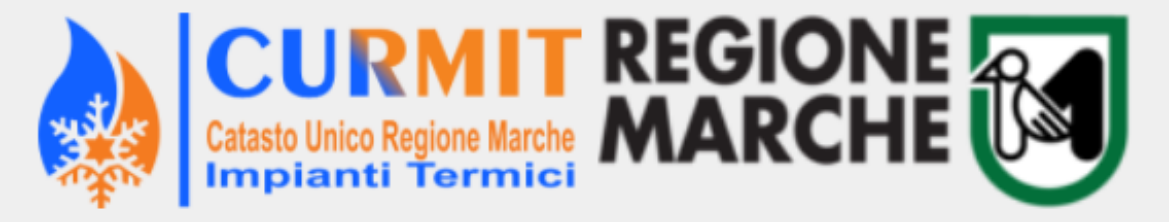

#### **BENVENUTI IN CURMIT**

|                         | Login Ditta di Manutenzione/amministr | ratore di condominio/altr | ri soggetti di regione-enti             |
|-------------------------|---------------------------------------|---------------------------|-----------------------------------------|
|                         | Email                                 |                           |                                         |
| TALE SERVIZI            | Password:                             |                           |                                         |
|                         | <u> </u>                              | Ricorda                   |                                         |
| Accedi ai servizi       | Login Operatore                       |                           |                                         |
|                         | Codice utente                         |                           | credenziali uniche per tutte le         |
| zi come cittadino       | Password                              |                           | 14 partizioni territoriali;             |
| zi come altro operatore | Hai dimenticato la tua password?      | Entra                     | passaggio dall'una all'altra partizione |
| e/Installatore          |                                       |                           | senza reimmettere le credenziali.       |
| 2 Registrati come:      | -                                     |                           |                                         |
|                         |                                       |                           |                                         |
|                         |                                       |                           |                                         |
|                         |                                       |                           |                                         |

# Centralità del LIBRETTO D'IMPIANTO

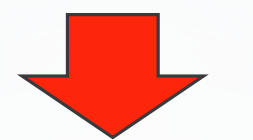

Dall'entrata in vigore del CURMIT **il libretto d'impianto è diventato elettronico** (fa fede la versione presente in CURMIT)

I dati dell'impianto vanno inseriti e aggiornati in CURMIT mediante l'inserimento nelle schede del libretto.

Alcune schede si compilano mediante la trasmissione al CURMIT del RCEE o del Rapporto di Ispezione.

## LIBRETTO D'IMPIANTO: SCHEDE AGGIUNTIVE REGIONE MARCHE

Approvate con Decreto del Dirigente regionale competente all'atto dell'entrata in vigore di CURMIT

Quali sono?

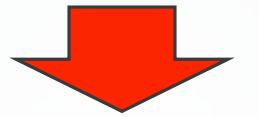

Scheda 1.bis

Scheda 4.1bis Scheda 4.4bis Scheda 4.5bis Scheda 4.6bis

### Scheda 1.6 - Gestione soggetti Modalità di compilazione

Per inserire un nuovo soggetto (dopo aver escluso che sia già nell'Anagrafica mediante verifica con il tasto «Cerca»), Occorre immettere sia il Nome, sia il Cognome <u>direttamente nei campi della Scheda 1.6</u> e <u>POI</u> premere su «Inserisci soggetto»

| Visualizza     | Modifica            | Storico soggetti                     | Torna a Scheda 1: Dati Tecnici            | Passa a Scheda 1.2 |  |
|----------------|---------------------|--------------------------------------|-------------------------------------------|--------------------|--|
|                |                     |                                      |                                           |                    |  |
|                | Sched               | la 1.6: Soggetti che operano sull'in | npianto                                   |                    |  |
| Responsa       | bile Proprietario 🗸 |                                      |                                           |                    |  |
|                | Cognome             | Nome                                 |                                           |                    |  |
| Proprietar     |                     | MARCELLINA                           | Cerca   Inserisci Soggetto                |                    |  |
| Occupa         | nte                 |                                      | Cerca   Inserisci Soggetto                |                    |  |
| Amministrat    | ore                 |                                      | Cerca   Inserisci Soggetto                |                    |  |
| Te<br>responsa | bile                |                                      | Cerca   Modifica soggetto Importante! Ved | li nota            |  |

I campi Nome e Cognome sono infatti <u>immodificabili (non compilabili)</u> nella maschera che si apre premendo su «Inserisci soggetto»:

|                                                                               | Campi non compilabili da qui                              |
|-------------------------------------------------------------------------------|-----------------------------------------------------------|
| Vinsenmento soggetto - Google Chrome                                          |                                                           |
| curmit-pr-ancona.regione.marche.it/iter/src/coimcitt-isrt?caller=coimaimp&rec | eiving_element=cognome 🔍 &last_cod_impianto=&nome_funz=ir |
| Provincia Inserimento Soggetto                                                | / Regione<br>Marche / OPENACT K CURMIT 📀 MP.              |
| Impianti ▼ Stampe ▼ Utilità ▼                                                 |                                                           |
| Cognome*                                                                      | Torna al                                                  |
| Indirizzo* ,                                                                  | uli regionali Cestione Agenda                             |
| - Comune* Località                                                            |                                                           |
| Provincia* C.A.P.*                                                            | Tipo Imp.: Raffreddamei                                   |
| Natura     Cod.Fisc.       giuridica*     / P.Iva                             | Torna a Scheda 1:                                         |
| Telefono                                                                      |                                                           |
| E-mail Fax                                                                    | Pec ull'impianto                                          |
| Comune di Data Data                                                           |                                                           |
| Note                                                                          | Cerca   Inserisci Soggetto                                |
| Conforma Incorimente                                                          | Cerca   Inserisci Soggetto                                |
| Conternia Insemilento                                                         | Cerca   Inserisci Soggetto                                |
| 1                                                                             | Cerca   Modifica soggetto I                               |

#### CURMIT - IL PORTALE

# Scheda 1.6 - Criteri di compilazione

<u>Ogni persona fisica/giuridica</u> deve essere presente nell'Anagrafica Soggetti del CURMIT <u>NON PIÙ DI UNA VOLTA</u> per ognuna delle 14 partizioni territoriali del catasto: <u>anche se è associata a più</u> <u>impianti/sistemi edificio-impianto, va censita una sola volta.</u>

L'ubicazione dell'impianto è infatti riportata <u>nella scheda 1.2</u> del libretto, mentre quanto si inserisce <u>nella scheda 1.6</u> riguarda <u>NON</u> <u>l'impianto ma il responsabile d'impianto</u>: la persona fisica/giuridica in questione, anche se coincide per più impianti, sarà comunque <u>una, con</u> <u>un unico recapito</u> e non va duplicata.

N.B.: il soggetto esecutore può ricercare tutti gli impianti collegati ad uno stesso Soggetto dal menù Anagrafiche -> Gestione Soggetti -> Impianti: anche per questo, è necessario riportare una sola volta il Soggetto.

## Scheda 1.6 - Gestione soggetti Criteri di compilazione

Per tutti questi motivi, <u>nel campo «Indirizzo» dell'Anagrafica Soggetti non</u> si deve mettere <u>l'ubicazione dell'impianto, ma i dati del Responsabile</u>, ovvero <u>la</u> <u>residenza se si tratta di una persona fisica o, in caso di persona giuridica, la</u> <u>sede legale.</u>

(se ad esempio uno stesso Soggetto è proprietario di più appartamenti sfitti, le comunicazioni di ispezione arriveranno comunque alla sua residenza, e non all'indirizzo degli appartamenti ove sono ubicati gli impianti).

Ovviamente in molti casi l'ubicazione dell'impianto e l'indirizzo del responsabile d'impianto coincideranno (vedi ad es. persona fisica proprietaria di un immobile dove risiede e dove è ubicato l'impianto).

## Scheda 1.6 - Gestione soggetti Criteri di compilazione

In definitiva, occorre:

- che i Soggetti (persone fisiche o giuridiche) siano presenti una e una sola volta nell'Anagrafica compilabile/modificabile a partire dalla scheda 1.6;

- che si proceda quindi ad eventuali bonifiche di Soggetti "doppi", così che la stessa persona fisica/giuridica sia presente una sola volta nell'Anagrafica Soggetti di ogni partizione del catasto, con Indirizzo = sede legale in caso di persona giuridica e = residenza in caso di persona fisica. La bonifica andrà fatta dal soggetto esecutore su richiesta del manutentore, avendo cura di lasciare in Anagrafica il Soggetto con i dati (recapiti) corretti.

### Scheda 1.6 - Gestione soggetti Criteri di compilazione - PERSONE GIURIDICHE

Per le persone giuridiche:

- nel campo «**Cognome**» va inserita la Ragione sociale;
- nel campo «Partita IVA» va riportato il Codice fiscale/P.IVA della persona giuridica,

## E INOLTRE:

### Scheda 1.6 - Gestione soggetti Criteri di compilazione - Persone giuridiche

per permettere anche ai responsabili d'impianto persone giuridiche di visualizzare l'impianto dalla sezione "Servizi per il cittadino", occorre <u>inserire il codice fiscale del rappresentante</u> <u>legale</u> (o suo delegato) nel campo «Codice Fiscale» dell'Anagrafica Soggetto, che si apre come campo distinto dalla P. IVA. solo cliccando su «Modifica», dopo aver inserito il Soggetto :

| lista Soggett      |                               |                  |                   |                 |           |                  |         |
|--------------------|-------------------------------|------------------|-------------------|-----------------|-----------|------------------|---------|
| Impianti 🔹 Stampe  | <ul> <li>Utilità •</li> </ul> | ,                |                   |                 |           |                  |         |
| orna alla Gestione |                               |                  |                   |                 |           | Torna a          | l Porta |
| torna              |                               |                  |                   |                 |           |                  |         |
| licerca Cognome    |                               |                  | Vai alla          | prima pagina    |           |                  |         |
| Ce                 | rca                           |                  |                   | Conta           |           |                  |         |
|                    | Azioni                        | Nominativo       |                   | Indirizzo       | Comune Co | od.Fisc. / P.Iva | Stato   |
|                    | Selez. Mod                    | LA LUCENTE S.R.L | . CARONI BERNARDO | VIA DELLE VIOLE | MILANO    |                  | Attivo  |
|                    |                               |                  |                   |                 |           |                  |         |

## Scheda 1.6 - Gestione soggetti Criteri di compilazione - Persone giuridiche

In più, è bene <u>inserire</u> anche <u>nome e cognome del rappresentante legale</u> (o suo delegato) <u>nel campo «Nome»</u> (mentre nel campo «Cognome» va inserita la ragione sociale della persona giuridica), così da poter capire di chi è il codice fiscale inserito.

### Scheda 1.6 - Gestione soggetti Criteri di compilazione - Persone giuridiche

In alternativa all'inserimento del codice fiscale (e nome e cognome) del rappresentante legale della persona giuridica, si può appunto mettere quello di un <u>suo delegato</u>. Ciò permette di non modificare tali dati ogniqualvolta cambia il rappresentante legale (per cambiare nome e cognome nel campo «Nome» occorrerebbe l'intervento del soggetto esecutore): si pensi ad esempio ad un Comune, in cui il rappresentante legale (Sindaco) può cambiare spesso, mentre il responsabile dell'ufficio tecnico (che di solito si occupa degli impianti del Comune) non cambia quasi mai.

### Scheda 1.6 - Gestione soggetti Criteri di compilazione - Persone giuridiche

in modalità Modifica il «Codice fiscale» comparirà appunto come campo a sé stante, sotto il campo «P. IVA» :

| Provincia di                                                                                                    | Modifica S           | oggetto                                                   |           |           |                   |                                | Regio |
|----------------------------------------------------------------------------------------------------|----------------------|-----------------------------------------------------------|-----------|-----------|-------------------|--------------------------------|-------|
| interes and a second second se | Impianti 🔻 Sta       | mpe 🔻 Utilità 🔻                                           |           |           |                   |                                | MAR   |
| Ancona                                                                                                    | Home : Gestione Ar   | nagrafiche                                                |           |           |                   | Torna al Portale / Cambia ente | C     |
| Cognome                                                                                                    | o Ragione Sociale*   | LA LUCENTE S.R.L.                                         |           | Nome*     | CARONI BERNARDO   | ]                              |       |
|                                                                                                    | Indirizzo*           | VIA DELLE VIOLE                                           |           |           |                   |                                |       |
|                                                                                                    | Comune*              | MILANO                                                    | Cerca     | Località  | MILANO            | ]                              |       |
|                                                                                                    | Provincia*           | MI                                                        |           | C.A.P.*   | 20100 Ricerca CAP | P.IVA 00129710694              |       |
|                                                                                                    | Natura giuridica*    | Giuridica 🗸                                               |           | Sesso     | ▼                 | Cod.Fisc. CRNBRN65E55E388Q     | >     |
|                                                                                                    | Telefono             | 02020202                                                  |           | Cellulare |                   |                                |       |
|                                                                                                    | E-mail               | amministrazione@lalucente.it                              |           | Fax       |                   | Pec                            |       |
|                                                                                                    | Comune di nascita    |                                                           | Cerca     | Data      |                   |                                |       |
| Stato ril                                                                                                    | ascio Codice Fiscale |                                                           | Cerca     |           |                   |                                |       |
|                                                                                                    | Stato Soggetto       | Attivo 🗸                                                  |           |           |                   |                                |       |
|                                                                                                    | Note                 | inserito nel campo "Nome" il delegato d<br>rappresentante | el legale |           |                   |                                |       |

Inserendo qui il codice fiscale del legale rappresentante (o suo delegato), questi potrà visualizzare l'impianto entrando con le proprie credenziali su "Servizi per il cittadino".

## Scheda 1.6 - Gestione soggetti Criteri di compilazione in caso di Persone Giuridiche - RIEPILOGO:

In caso di <u>persone giuridiche</u>, la scheda 1.6 andrà pertanto compilata in questo modo:

- Campo COGNOME: ragione sociale
- Campo NOME: cognome + nome del legale rappresentante della persona giuridica (o suo delegato)
- Campo P. IVA: P. IVA della persona giuridica
- Campo CODICE FISCALE: codice fiscale del legale rappresentante (o suo delegato)
- Campo INDIRIZZO: sede legale della persona giuridica

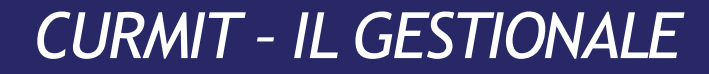

#### Scheda 1.bis

## Focus: IL CONDUTTORE

dato non obbligatorio in CURMIT ma se l'impianto <mark>è superiore ai 232 kW (per cui vige l'obbligo di conduttore)</mark> il sistema segnala al soggetto esecutore la sua eventuale assenza.

Può essere anche lo stesso responsabile d'impianto, purché abbia il patentino (conseguibile mediante apposito corso) (es: rappresentante legale, resp. tecnico)

Se non è nell'elenco (comprendente tutti i tecnici che hanno il patentino da conduttore) è possibile inserirlo

## Scheda 3 - Nomina Terzo Responsabile

## Premessa: IL TERZO RESPONSABILE

## <u>La nomina del terzo responsabile</u> <u>non è mai obbligatoria</u> quale che sia la potenza/tipologia dell'impianto

art. 6, comma 1 del DPR 74/2013

"1. L'esercizio, la conduzione, il controllo, la manutenzione dell'impianto termico e il rispetto delle disposizioni di legge in materia di efficienza energetica sono affidati al responsabile dell'impianto, che <u>può</u> delegarle ad un terzo.".

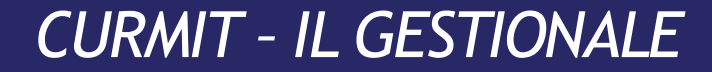

## **IL TERZO RESPONSABILE**

## <u>CURMIT non richiede affatto obbligatoriamente</u> <u>tale figura</u>

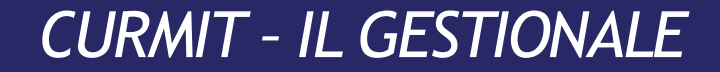

## IL TERZO RESPONSABILE

<u>Qualora nominato, deve coincidere con il</u> <u>manutentore che ha in carico l'impianto</u> e, in caso di potenza superiore ai 232 kW, deve obbligatoriamente essere lui il <u>conduttore (ed essere quindi in possesso del</u> <u>patentino)</u>

(Cfr. art. 6, comma 1 del DPR 74/2013: il responsabile d'impianto è preposto anche alla conduzione dello stesso.)

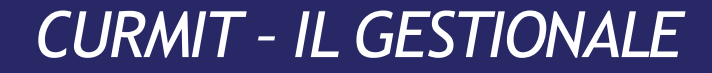

## IL TERZO RESPONSABILE

## Per impianti con potenza superiore a 350 kW:

<u>in assenza di un terzo responsabile</u>, la certificazione ISO 9001 o l'attestazione SOA nelle categorie OG11 e OS28 <u>non è richiesta né al responsabile dell'impianto, né al manutentore;</u>

<u>se</u> invece <u>viene nominato un terzo responsabile</u> (ma NON è obbligatorio farlo), <u>quest'ultimo deve possedere la certificazione ISO 9001 oppure l'attestazione</u> <u>SOA - OG11 - OS28.</u>

## Scheda 3

## **OPERAZIONI DA FARE IN CURMIT:**

# <u>Qualora sia stato nominato un terzo responsabile,</u> <u>è obbligatorio comunicarlo al soggetto esecutore</u> e quindi <u>compilare la scheda 3 del libretto in CURMIT</u>

(cfr. L.R. 19/2015, art. 3, commi 2 e 3:

«2. <u>Ogni cambio del responsabile è comunicato al soggetto esecutore a cura del nuovo responsabile:</u>

a) <u>entro dieci giorni lavorativi, se il cambio è conseguente alla nomina di un terzo responsabile</u> o alla nomina di un nuovo responsabile di condominio;

[...].

3. <u>La revoca, la rinuncia o la decadenza relativa all'incarico di terzo responsabile</u> di cui all'articolo 6, comma 5, lettere b) e c), del d.p.r. 74/2013, <u>sono comunicate al soggetto esecutore entro due giorni lavorativi, utilizzando il modello definito con decreto</u> <u>del dirigente della struttura organizzativa regionale competente.</u>»)

Scheda 3

## **OPERAZIONI DA FARE IN CURMIT:**

La scheda 3 si compila <u>inserendo una comunicazione di nomina o revoca del terzo</u> <u>responsabile</u>

La comunicazione, analoga al modulo cartaceo già in uso, è precompilata con i dati del manutentore

## Scheda 3

## **OPERAZIONI DA FARE IN CURMIT:**

## N.B.: prima di lasciare l'incarico a seguito di revoca, decadenza, ecc., <u>il terzo responsabile cessato ha l'obbligo di inserire in</u> <u>CURMIT</u> <u>la comunicazione di cessazione</u>

#### <u>altrimenti:</u>

- se non viene nominato un nuovo terzo responsabile, nella scheda 3 risulterà un terzo responsabile ancora in carica, che il nuovo manutentore NON può cancellare;
- nel caso il nuovo manutentore venga anche nominato terzo responsabile, nella scheda 3 si potrà inserire la comunicazione della nuova nomina, ma mancherà la comunicazione/data di cessazione dalla carica del precedente terzo responsabile, che nessun altro può inserire!

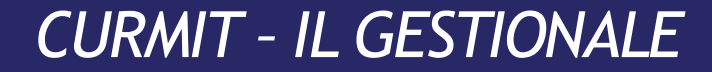

## **OPERAZIONI DA FARE <u>EXTRA CURMIT</u>:**

Occorre poi inviare anche <u>per PEC al soggetto esecutore</u> la comunicazione di nomina/cessazione <u>con le firme del Committente e del Terzo Responsabile</u>

#### Per approfondimenti:

### <u>www.regione.marche.it</u> $\rightarrow$ Regione utile $\rightarrow$ Energia $\rightarrow$ Impianti termici

 $\rightarrow$  Da sapere $\rightarrow$  Terzo Responsabile

Regione Utile / Energia / Impianti termici

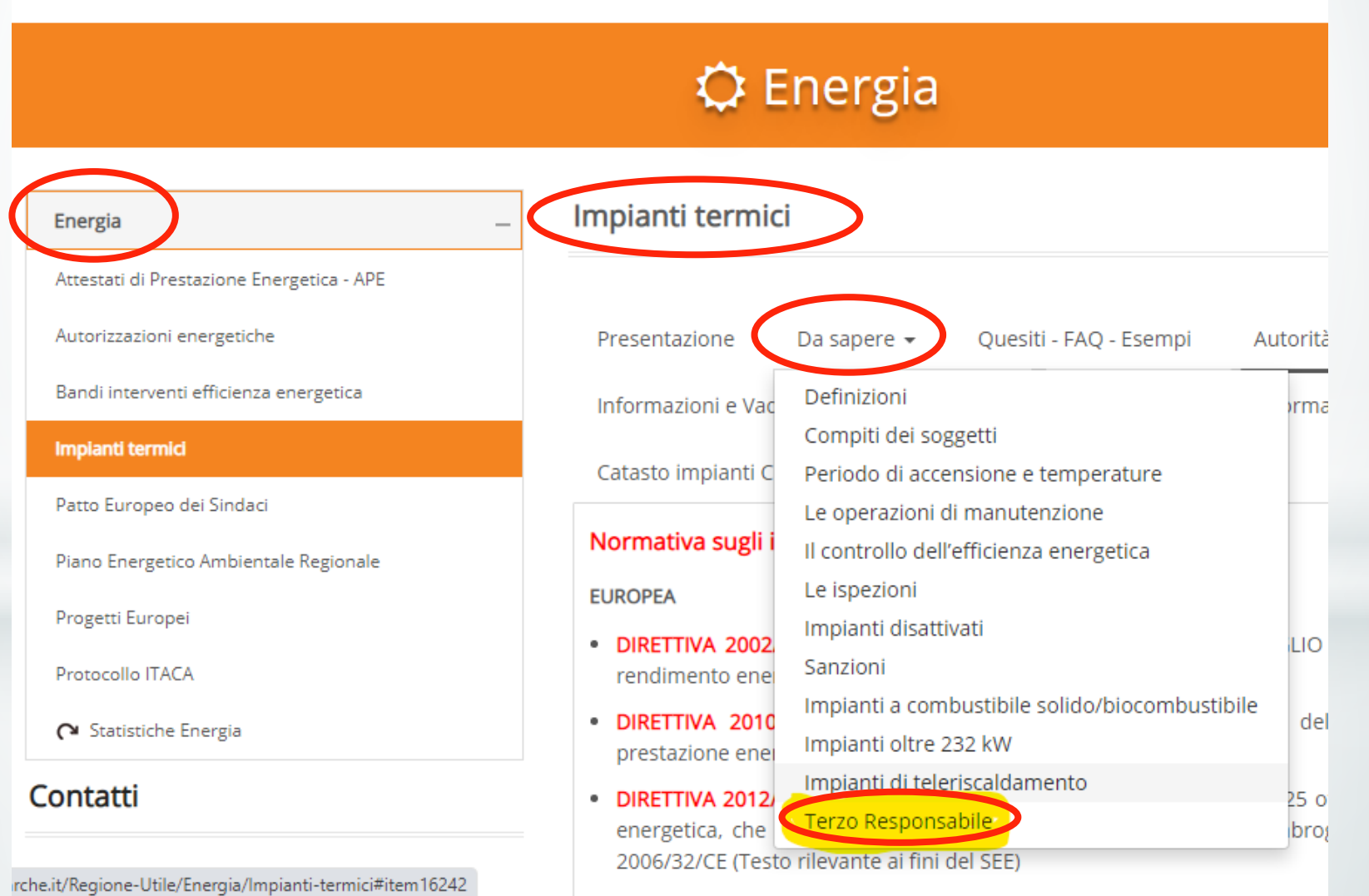